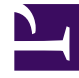

# **GENESYS**<sup>®</sup>

This PDF is generated from authoritative online content, and is provided for convenience only. This PDF cannot be used for legal purposes. For authoritative understanding of what is and is not supported, always use the online content. To copy code samples, always use the online content.

# Genesys Knowledge Management User Guide

Procedure: Filling out the HTML Part Tab

5/6/2025

## Contents

- 1 Procedure: Filling out the HTML Part Tab
  - 1.1 HTML Part Tab

# Procedure: Filling out the HTML Part Tab

#### Prerequisites

For the HTML version of a standard response, you must first create the standard response as a standalone HTML file, using whatever authoring tool or text editor you prefer.

1. Start on the HTML part tab, as shown in "HTML Part Tab."

| New Standard Response                             | <u>x</u>    |
|---------------------------------------------------|-------------|
|                                                   |             |
| import Exit                                       | Delete HTNL |
| General Hint, pert Additional Attachments History |             |
| OK Cancel                                         |             |

#### **HTML Part Tab**

2. On the HTML part tab, click Import and browse to the HTML file that you want to import, then click OK. The HTML Standard Response dialog box appears, as shown in "HTML Standard Response."

| 🏯 HIML Standard Response                                                            |                       | X      |
|-------------------------------------------------------------------------------------|-----------------------|--------|
| Edit HTML Render Standard Response                                                  |                       |        |
| Dear [contact_title&name]                                                           |                       | 4      |
| Thank you for contacting Robert's Bibliophile's Emporium re-                        | garding [subjection   | mt].   |
| lf it is in Books In Frint you can be assured we will spare no ef                   | fort in obtaining it. |        |
| Yours sincerely,                                                                    |                       |        |
| [ageniname]                                                                         |                       |        |
| Robert's Bibliophile's Emporium<br>647 Front Bt<br>Evergreen Falls, CR 07078<br>USA |                       |        |
|                                                                                     |                       |        |
|                                                                                     |                       |        |
|                                                                                     |                       | 7      |
| Insert FC                                                                           | ок                    | Cancel |

#### **HTML Standard Response**

## Important

In the HTML version of a standard response, links to resources that are used in the content, such as image files, must use absolute URLs; embedded graphics or relative links are not supported. Also, these resources must be available on the web through an HTTP server at the time that the standard response containing this HTML is sent to the customer.

This dialog box opens with its Edit HTML tab. On this tab you can do the following:

- Insert, delete, copy, and paste text. Pasted text retains its attributes. Inserted text takes on the attributes of its insertion point.
- Insert field codes. Note that the imported file in "HTML Standard Response" includes bracketed expressions like [subjectname] to indicate where field codes should be inserted. Using the Insert FC button to insert field codes produces the result shown in "HTML Standard Response with Field Codes Inserted."

| 🛃 HTML standard Response                                                                         |    |        |  |  |
|--------------------------------------------------------------------------------------------------|----|--------|--|--|
| Edit HTML Render Standard Response                                                               |    |        |  |  |
| Dear <\$ Contact Title+" "+Contact FuilName \$>                                                  |    |        |  |  |
| Thank you for contacting Robert's Bibliophile's Emperium regarding <\$ Interaction Subject \$> . |    |        |  |  |
| If it is in Books in Frint you can be assured we will spare no effort in obtaining it.           |    |        |  |  |
| Yours sincerely,                                                                                 |    |        |  |  |
| <\$ Agent.Signature \$>                                                                          |    |        |  |  |
| Robert's Bibliophile's Emporium<br>507 Frant St<br>Evergreen Falls, C.R.07078<br>USA             |    |        |  |  |
|                                                                                                  |    |        |  |  |
| Insert FC                                                                                        | ок | Cancel |  |  |

#### **HTML Standard Response with Field Codes Inserted**

## Important

Generally, plain text part and HTML part should have the same semantic content from the call center point of view. These parts should contain the same field codes and differ, perhaps, only in the content that requires HTML representation, such as pictures or rich text capabilities. If both parts are present, it will depend on the email clients how such MIME (email) content is displayed. For example, if Microsoft Outlook has AutoPreview turned on, the preview may show the plain text version whereas the full display shows the HTML version. For this reason you should be careful that the plain text and HTML versions have identical content.

Go to the Render Standard Responses tab to see the standard response with the field codes rendered in the same way as when you click Check Field Codes on the General tab, as described in Inserting field codes into a standard response. Next Steps

• Go on to the Additional tab.